|     |           | Fecha:   | 19/05/2025   |
|-----|-----------|----------|--------------|
| MDH |           | Versión: | 1            |
|     | CONTA_002 | Página:  | 1            |
| _   |           | Área:    | Contabilidad |

### 1. Propósito del instructivo:

El propósito de este instructivo es establecer un procedimiento claro y estructurado para el preregistro de los comprobantes en el portal de proveedores, asegurando un acceso seguro, eficiente y conforme con las políticas de la organización. Además, permitirá a los proveedores conocer en tiempo real el estado de sus comprobantes de pago, fecha de programación de pago, comprobantes de retención, órdenes de compra y embarques.

### 2. Glosario:

- **Portal de proveedores,** plataforma digital que permite facilitar procesos como el registro, la carga de facturas, la consulta de órdenes de compra y el seguimiento de pagos. Mejora la comunicación entre proveedor y la compañía.
- Plataforma de confirmación SUNAT, La plataforma de confirmación implementada por la Sunat es una herramienta interactiva que ha sido desarrollada considerando la "experiencia del usuario", que tiene la capacidad de procesar millones de facturas y recibos por honorarios electrónicos, lo que permitirá a los contribuyentes otorgar la conformidad o disconformidad, de manera individual o masiva, a los comprobantes electrónicos emitidos al crédito.
- Plazos de conformidad o disconformidad, El adquirente o usuario tiene un plazo de ocho días calendario, computado desde la fecha de la puesta a disposición de la factura electrónica, para registrar su conformidad o disconformidad en la Plataforma, así como para registrar su conformidad una vez atendida o subsanada la disconformidad (Resolución de Superintendencia N° 000165-2021/SUNAT).
- **Orden de compra**, documento emitido por una empresa para solicitar bienes o servicios a un proveedor. Detalla información clave como cantidades, precios, condiciones de pago, fechas de entrega y términos comerciales, y funciona como un compromiso formal de compra.
- **Embarque**, documento que da la validación formal por parte del área solicitante de que los bienes entregados y/o servicios prestados cumplen con las condiciones, especificaciones en la orden de compra.
- **Comprobante de pago**, documento que acredita la transferencia de bienes, la entrega en uso o la prestación de servicios. Cumple con los requisitos y características establecidos por la SUNAT.
- **Días útiles**, días de la semana en los que se realizan actividades laborales o comerciales, excluyendo los fines de semana (sábado y domingo) y los días festivos o no laborables establecidos por la ley.
- Días calendarios, son todos los días del año, incluyendo fines de semana y días festivos.

### I- GESTIÓN DE USUARIO DE PORTAL

**Paso 1:** Para solicitar las credenciales de acceso, se deberá enviar un correo electrónico al "**Administrador de Cuenta**" designado por cada compañía, adjuntando sus datos personales (nombres y apellidos, RUC, razón social y correo electrónico que servirá como usuario). El asunto del correo debe ser "**Solicitud de Usuario de Proveedor**", con el fin de facilitar la habilitación de su usuario y recibir los instructivos necesarios.

**Paso 2:** Acceder a su correo electrónico, buscar el mensaje de activación en la bandeja de entrada o en spam, abrir el correo y seguir las instrucciones para activar su cuenta, haciendo clic en el enlace de activación.

| INSTRUCTIVO DE USO DE PORTAL PARA PROVEEDORES                                                                                                    |
|----------------------------------------------------------------------------------------------------|
|                                                                                                    |
| Image: Image: Image                                                                                                    |
| Archivo Mensaje Ayuda                                                                                                    |
| $\boxed{1}  \textcircled{1}  \textcircled{1}  \end{array}{1}  \textcircled{1}  \textcircled{1}  \textcircled{1}  \end{array}{1}  \textcircled{1}  \textcircled{1}  \end{array}{1}  \textcircled{1}  \end{array}{1}  \r{1}  \r{1}  \r{1}  \r{1}  \r{1}  \r{1}  \r{1}  \r{1}  \r{1}  \r{1}  \r{1}  \r{1}  \r{1}  \r{1}  \r{1}  \r{1}  \r{1}  \r{1}  \r{1}  \r{1}  \r{1}  \r{1}  \r{1}  \r{1}  $ |
| MDH - Activación de usuario para ingreso a portal web                                                                                                    |
| Notificaciones Corporativo                                                                                                    |
| Iniciar la respuesta a todos con: No puedo entrar. Saludos cordiales. Saludos. (i) Comentarios                                                                                                    |
| Estimado(a) FREDERIC RONALD:                                                                                                    |
| Se ha creado el siguiente usuario para que pueda acceder al portal web:                                                                                                    |
| Usuario: FCHUQUITUCTO@QORIKALLPA.COM.PE                                                                                                    |
| Para la activación del usuario, deberá ingresar al siguiente enlace: Enlace de activación de portal web                                                                                                    |
| El enlace estará vigente durante <b>7 días.</b>                                                                                                    |
|                                                                                                    |
| Paso 3: Canarar contraseña y acentar                                                                                                    |
|                                                                                                    |
| C Portal de Provvedores - MDH-PD x + ×                                                                                                    |
| C C https://portalproveedoresmdh-pd.appsweb.pe/seguridad/activacionusuario?token 38 C C                                                                                                    |
|                                                                                                    |
| Usuario: FCHUQUITUCTO@QORIKALLPA.COM.PE                                                                                                    |
| Nueva contraseña                                                                                                    |
| Confirmar contraseña                                                                                                    |
| B t D H 2 C                                                                                                    |
| Texto de la imagen BtDH2                                                                                                    |
|                                                                                                    |
| result of all magem                                                                                                    |
| ACEPTAB                                                                                                    |
|                                                                                                    |
| Información ×                                                                                                    |
| La activación del usuario se realizó con éxito                                                                                                    |
| ACEPTAR                                                                                                    |
|                                                                                                    |
|                                                                                                    |
|                                                                                                    |
|                                                                                                    |

Paso 4: Se abrirá una ventana con el link de portal de proveedor.

| 🔝 🔞 🔲 🛤, Portal de Proveedores - 2047040 🗙        | +              |                             |                  | - | 0 | × |
|---------------------------------------------------|----------------|-----------------------------|------------------|---|---|---|
| ← C (                                             | psweb.pe/login |                             | 88 🖯 습           | Ó |   | • |
| 🕽 reportes.mdh.com.p 🕀 ANEXOS 🌐 Reporte Resultado | ActivarCeco    | 172.16.24.27/Prueb          | Reporte_Factores |   |   | > |
| Portal de Proveedores - MDH-PD S                  | AC             |                             |                  |   |   |   |
|                                                   |                |                             |                  |   |   |   |
|                                                   |                | Inicio de Sesió             | in               |   |   |   |
|                                                   | -              | Usuario                     |                  |   |   |   |
|                                                   |                | fchuquitucto@qo             | vrikallpa.com.pe |   |   |   |
|                                                   |                | Contraseña                  |                  |   |   |   |
|                                                   |                |                             |                  |   |   |   |
|                                                   |                | dK1W                        | A C              |   |   |   |
|                                                   |                | Texto de la imagen<br>QKJMA |                  |   |   |   |
|                                                   |                | -                           |                  |   |   |   |

### II. PREREGISTRO DE COMPROBANTES

Paso 5: Seleccionar el icono de "Nuevo Comprobante".

| ← → C           | 25 portalproveedore | smdh-pd.appsweb.pe/cor | nprobantes              |               |      |                       |                     |                             |        |          |          | 🕸 🛧 🐺 🕲 :            |
|-----------------|---------------------|------------------------|-------------------------|---------------|------|-----------------------|---------------------|-----------------------------|--------|----------|----------|----------------------|
| 80              |                     |                        |                         |               |      |                       |                     |                             |        |          |          | Todos los marcadores |
| Portal de Pr    | roveedores - MDH-PD | SAC                    |                         |               |      |                       |                     |                             |        |          |          | Sesión ERICK 🗸       |
| E Comprobante   | S Compro            | bantes                 |                         |               |      |                       |                     |                             |        |          |          |                      |
| Retenciones d   | le IGV 🛞 NUE        | O COMPROBANTE          | ESCARGAR XLSX           | ROS C REFRESC | AR   |                       |                     |                             |        |          |          |                      |
| 🗐 Órdenes de Co | ompra Año           | Emitidos por           |                         |               |      |                       |                     |                             |        |          |          |                      |
| E Embarques     | Tino Door           | Desuments              | Decumente de Deferencia | Eacha Desumon | to ( | i Freihe Bregermanión | - Eacha Vanaimianto | Close                       | Hanada | : Monto  | Palda    | Estudo               |
|                 | npo bocc            | Documento              | Documento de Referencia | recha Documen | 10   | Precha Programación   | : recha vencimiento | . 01058                     | Moneua | monto    | : Saluu  | Estado               |
|                 | *A*                 | *A*                    | *A*                     |               | Ħ    | - 🗄                   | : 🗄                 | *A*                         | *A*    | = 0      | = 0      | *A*                  |
|                 | Factura             | F002-0009600           | E0075121                | 12/05/2025    |      |                       | 14/06/2025          | E0075121 LLAVE DE TUBO - CO | s      | 1,878.80 | 1,878.80 | Contabilizado        |
|                 | Factura             | F002-0009589           | E0075103                | 09/05/2025    |      |                       | 14/06/2025          | E0075103 LLAVE DE TUBO - CO | s      | 699.00   | 699.00   | Contabilizado        |
|                 | Factura             | F002-0009582           | E0074970                | 08/05/2025    |      |                       | 07/06/2025          | E0074970 LLAVE DE TUBO - CO | s      | 2,454.01 | 2,454.01 | Contabilizado        |
|                 | Factura             | F002-0009583           | E0074969                | 08/05/2025    |      |                       | 07/06/2025          | E0074969 GALONERA PLASTIC   | s      | 165.03   | 165.03   | Contabilizado        |
|                 | Factura             | F002-0009533           | E0074879                | 30/04/2025    |      |                       | 07/06/2025          | E0074879 ESPATULA FLEXIBLE  | s      | 2,703.43 | 2,703.43 | Contabilizado        |

Paso 6: Cargar el "XML" de la factura a registrar.

| Portal de Proveedor | res - MDH-PD SAC                                                       |                              |                                          |                                                 |                  |                |                               | Sesión | ERICK   |
|---------------------|------------------------------------------------------------------------|------------------------------|------------------------------------------|-------------------------------------------------|------------------|----------------|-------------------------------|--------|---------|
| Comprobantes        | Nuevo Comprobante                                                      |                              |                                          |                                                 |                  |                |                               | ÐR     | EGRESAF |
| Retenciones de IGV  | Comprobante<br>Archivo XML/ZIP del comprobante electrónico:            |                              |                                          |                                                 |                  |                |                               |        |         |
| Órdenes de Compra   | SELECCIONAR ARCHIVO                                                    |                              |                                          |                                                 |                  |                |                               |        |         |
| Embarques           |                                                                        |                              |                                          |                                                 | Ø REGISTRA       | R COMPROB      | ANTE                          |        |         |
|                     | ← → ↑ ⊆ « 04. Abril.<br>Organizar ▼ Nueva carpeta                      | 15 > REGISTRO DE COMPRAS     | 5 > CP02033153 - FAC-F001-0044119 - BOYU | ES BROS DIAMANTINA S.A<br>Fecha de modificación | Тіро             | võ B<br>Tamaño | luscar en CP02033153 - FAC ,⊅ |        |         |
|                     | 27.1.3<br>CR6000047<br>ExactusERP<br>BR6ISTRO DE COMPRAS<br>● OneDrive |                              | C 20100060311-01-F001-00044119           | 08/04/2025 23:04                                | Microsoft Edge H | 10 KB          |                               |        |         |
|                     | Nombre de                                                              | archive: 20100060311-01-F001 | 1-00044119                               |                                                 |                  |                | Archivos personalizados v     |        |         |

Paso 7: Se cargarán los datos de la factura <mark>y se deberá completar el **"número del embarque**" en el campo **"Documento de referencia"**</mark>

| Comprobantes         | Nuevo Comprobante                 |                              |   |
|----------------------|-----------------------------------|------------------------------|---|
| 7 Retenciones de IGV | Comprobante                       | <i>d</i> -h                  |   |
| Órdenes de Compra    | SELECCIONAR ARCHIVO               | Joingo.                      |   |
| Embarques            | 20100060311-01-F001-00044119.xml  | (9 KB)                       | 0 |
|                      | Información del Comprobante       |                              | _ |
|                      | Emisor:                           | 20470407442- MUR - WY S.A.C. |   |
|                      | Receptor:                         | 20254556654 - MDH-PD S.A.C.  |   |
|                      | Tipo/Documento:                   | Factura F001-00044119        |   |
|                      | Fecha de emisión:                 | 31/03/2025                   |   |
|                      | Monto:                            | \$ 350.14                    |   |
|                      | Documento de referencia:          | E0074599                     |   |
|                      | Documento de referencia: E0074595 |                              |   |

Paso 8: El embarque definirá la documentación obligatoria a sustentar de acuerdo con el tipo de compra: "bien o servicio" En el caso de bienes:

- Comprobante de pago. (Formato XML) (\*)
- Comprobante de pago. (Formato PDF) (\*)
- Orden de compra. (Formato PDF) (\*)
- Embarque. (Formato PDF) (\*)
- Guia de remisión (Formato PDF) (\*).
- CDR Comprobante. (Formato XML)
- Validez de comprobante. (Formato PDF) (\*)

En el caso de Servicios:

- Comprobante de pago. (Formato XML) (\*)
- Comprobante de pago. (Formato PDF) (\*)
- Orden de compra. (Formato PDF) (\*)
- Embarque. (Formato PDF) (\*)
- Informe técnico (Formato PDF)
- CDR Comprobante. (Formato XML)
- Validez de comprobante. (Formato PDF) (\*)
- Valorización (Formato PDF)

Nota: Los documentos que tienen el signo (\*) son obligatorios.

**Paso 9:** Para el siguiente ejemplo consideramos un embarque de un bien (Suministro), donde se deberá adjuntar los sustentos requeridos. Después, seleccionar el icono **"Registrar Comprobante"**.

| inistro:                                |                         |
|-----------------------------------------|-------------------------|
| RDEN DE COMPRA (*)                      |                         |
| AAMSA_Orden_Compra_C0070615.pdf (57 KB) | 0                       |
| MBARQUE (*)                             |                         |
| XAMSA_Embarque_E0073974.pdf (46 KB)     | 0                       |
| UÍA DE REMISIÓN (*)                     |                         |
| current_250401_114454.pdf (89 KB)       |                         |
| DR COMPROBANTE                          |                         |
| DF COMPROBANTE (*)                      |                         |
| 100060311-01-F001-00044119.pdf (99 KB)  | 0                       |
| DF VALIDEZ COMPROBANTE (*)              |                         |
| onsulta de Validez del CPE.pdf (35 KB)  | 0                       |
| ivos complementarios:                   |                         |
| ELECCIONAR ARCHIVOS                     |                         |
|                                         | Ø REGISTRAR COMPROBANTE |

| Portal de Proveedor | es - MDH-PD SAC     |                         | Sesión ERICK 🗸                 |
|---------------------|---------------------|-------------------------|--------------------------------|
| Comprobantes        | Nuevo Comprobante   |                         | TREGRESAR                      |
| Retenciones de IGV  | Comprobante         |                         | El registro del comprobante se |
| Órdenes de Compra   | SELECCIONAR ARCHIVO |                         | realizó exitosamente           |
| Embarques           |                     | Ø REGISTRAR COMPROBANTE |                                |

### Errores comunes en el Preregistro:

#### • Error en moneda. -

Si la moneda del embarque no coincide con la moneda de la factura, el portal no permitirá grabar el registro del comprobante, y se mostrará el siguiente mensaje de error:

| E Comprobantes      | Nuevo Comprobante                                                                                                    | E REGRESAR                                                                       |
|---------------------|----------------------------------------------------------------------------------------------------|----------------------------------------------------------------------------------|
| Retenciones de IGV  | Comprobante<br>Archivo XML/ZIP del comprobante electrónico:                                                                                                    | (!) La moneda de la orden de 🛛 🗙                                                 |
| 🗐 Órdenes de Compra | SELECCIONAR ARCHIVO                                                                                                    | compra asociada al embarque<br>0000251318 (5/.) es diferente a                   |
| Embarques           | 20551176836-01-F001-0009702.xml(13 KB)                                                                                                    | (USS). El subtotal del<br>comprobante USS 930.00 no<br>cuadra con el monto de la |
|                     | Emisor:       20470407442 - MUR - WY         Emisor:       20254556654 - MDH - PD         Tipo//ocumento:       Factura F001-0009702         Fecha de emisión:       03/04/2025         Monto:       \$ 1097.40         Documento de referencia:       0000251318 | orden de compra/embarque<br>USS 407.12000.                                       |
|                     | Documento de referencia: 0000251318 S<br>Suministro:<br>ORDEN DE COMPRA (*)                                                                                                    |                                                                                  |
|                     | MURUHUAY_Orden_Compra_00203066 (1),pdf (61 KB)                                                                                                    |                                                                                  |

#### Acción requerida:

- El proveedor debe asegurarse de facturar con la moneda correcta según lo establecido en la Orden de compra y Embarque.
- En caso de que la moneda de la Orden de compra o el embarque no corresponda al de la cotización, deberá comunicarse con el comprador asignado.

#### • Error en importe. -

Si el importe del embarque no coincide con la base imponible de la factura, el portal no permitirá grabar el registro del comprobante, y se mostrará el siguiente mensaje de error:

| omprobante              |                        |   |                                                                                                    |
|-------------------------|------------------------|---|----------------------------------------------------------------------------------------------------|
| SELECCIONAR ARCHIVO.    | obante electrónico:    |   | El subtotal del comprobante<br>US\$ 456.03 no cuadra con el<br>monto de la orden de<br>compra/embarque US\$ |
| 20100082803-01-F032-0   | )114944.xml (12 KB)    | ۵ | 2,965.24000.                                                                                                |
| Información del Co      | parabanta              | - |                                                                                                    |
| Emisor:                 | 20470407442 - MUR - WY |   |                                                                                                    |
| Receptor:               | 20254556654 - MDH - PD |   |                                                                                                    |
| Tipo/Documento:         | Factura F032-00114944  |   |                                                                                                    |
| Fecha de emisión:       | 26/03/2025             |   |                                                                                                    |
| Monto:                  | \$ 538.12              |   |                                                                                                    |
| Documento de referenc   | ia: 0000252231         |   |                                                                                                    |
| ocumento de referencia: | 0000252231             |   |                                                                                                    |
| uministro:              |                        |   |                                                                                                    |
| ORDEN DE COMPRA (*)     |                        |   |                                                                                                    |

#### Acción requerida:

- El proveedor debe asegurarse de facturar por el importe total de la Orden de compra cuando fue atendida en su totalidad. En el caso de atenciones parciales (Bienes), la factura tiene que emitirse por el valor entregado. El Portal de proveedor no permite asociar más de una factura a un embarque o viceversa.
- En caso de que el importe del embarque no concuerde con la entrega del bien y/o servicio prestado comunicarse con el comprador.

### Estados de comprobante de pago:

• El proveedor deberá realizar seguimiento a los estados del comprobante registrado a través del portal:

**1.- Estado: "Comprobante pendiente de revisar**", se muestra cuando el documento ha sido preregistrado en el portal por el proveedor.

| MDH-PD SAC               |                 |                             |            |          |                     |                |        |                 |        |        |   |            |     | Sesión ERICK                     |
|--------------------------|-----------------|-----------------------------|------------|----------|---------------------|----------------|--------|-----------------|--------|--------|---|------------|-----|----------------------------------|
| Comproba                 | antes           |                             |            |          |                     |                |        |                 |        |        |   |            |     |                                  |
| O NUEVO C<br>Año<br>2025 | COMPROBANTE C C | CESCARGAR XLSX LIMPIAR FILT | ROS C RE   | EFRESCAR |                     |                |        |                 |        |        |   |            |     | -                                |
| Tipo Docu                | Documento       | Documento de Referencia     | : Fecha Do | cumento  | EFecha Programación | : Fecha Vencin | niento | : Glosa         | Moneda | Monto  |   | : Saldo    |     | Estado                           |
| *A*                      | *A*             | *A*                         |            | Ħ        |                     | -              | Ħ      | *A*             | *A*    |        | ٥ | <b>a</b> . | \$  | *A*                              |
|                          | F004 00         | 50075050                    | 16/05/2029 |          |                     | 17/09/2025     |        | E-75260 O-71849 | s      | 665.00 |   | 665.23     | - Г | Comprohante nendiente de reviear |

#### ¿Qué hacer si el estado de comprobante pendiente revisar no ha cambiado en cinco días útiles?

El motivo por el cual el estado pendiente de revisar no ha cambiado, es debido a que existe una observación de parte del responsable contable de la compañía, para ello, el proveedor deberá ingresar a la factura a través del portal y seleccionar la pestaña "Actividades", donde va a figurar la observación a subsanar.

| Portal de Proveedor | res - MDH-PD SAC |                               |                    |                        |                       |                   |                        |                      |
|---------------------|------------------|-------------------------------|--------------------|------------------------|-----------------------|-------------------|------------------------|----------------------|
| Comprobantes        | Comproba         | antes                         |                    |                        |                       |                   |                        |                      |
| etenciones de IGV   | ⊕ NUEVO C        | OMPROBANTE                    | SCARGAR XLSX       |                        | -                     |                   |                        |                      |
| rdenes de Comora    | Año              | Emitidos por:                 |                    | Comprobante            |                       |                   |                        |                      |
| idenca de compia    | 2025             | - 201000603                   | 11 - BOYLES BROS D | GENERAL PAGO           |                       |                   | O COMENTARIO           |                      |
| nbarques            |                  |                               | 6                  | GENERAL PAGO           | 3 ACTIVIDADES         | ADSONTOS NOL      | O COMENTARIO           |                      |
|                     | i Tipo Docu      | Documento                     | Documento          | Fecha                  | Actividad             | Origen            | : Usuario              | Notas                |
|                     | *A*              | *A*                           | *A*                | 20/05/2025 12:52:2     | Registro del comproba | Portal            | ERICK RODRIGUEZ        |                      |
|                     | Factura          | E001-23                       | E0075260           |                        |                       |                   |                        | ERROR AL ADJUNTAR LA |
|                     | Factura          | F001-0044751                  | E0075058           | 20/05/2025 02:12:0     | Comentario            | Cuentas por Pagar | Erick Rodriguez Hidalg | CORRESPONDE A        |
|                     | Factura          | F001-0044760                  | E0075110           |                        |                       |                   |                        | PROVEEDOR FAVOR DE   |
|                     | Factura          | F001-0044762                  | E0075113           |                        |                       |                   |                        | CONTRACT OF CONCOUNT |
|                     | Factura          | Factura F001-0044761 E0075112 |                    | Página 1 de 1 (total 2 | 2 registros)          |                   | 1                      | > >1                 |

Para subsanar la observación, el proveedor deberá ingresar a la pestaña "adjuntos" y cargar el documento correcto.

| E Portal de Proveedo | res - MDH-PD SAC |              |                     |                                          |                          |                      |
|----------------------|------------------|--------------|---------------------|------------------------------------------|--------------------------|----------------------|
| Comprobantes         | Comproba         | intes        |                     |                                          |                          |                      |
| Retenciones de IGV   | ⊕ NUEVO C        | OMPROBANTE   | ESCARGAR XLSX       |                                          |                          |                      |
| Órdenes de Compre    | Año              | Emitidos por |                     | Comprobante                              |                          |                      |
| ordenes de compra    | 2025             | • 201000603  | 811 - BOYLES BROS D | GENERAL PAGOS ACTIVIDADES                | ADJUNTOS NUEVO COMENTARI | 0                    |
| Embarques            |                  |              | 1                   |                                          |                          |                      |
|                      | Tipo Docu        | Documento    | Documento           | Adjunto                                  | : Fecha                  | : Tamaño (Bytes)     |
|                      | *A*              | *A*          | *A*                 | PDF Validez Comprobante (*)              | 20/05/2025 12:52:22 PM   | 36,107               |
|                      | Factura          | E001-23      | E0075260            | Embarque (*)                             | 20/05/2025 12:52:22 PM   | 47,909               |
|                      | Factura          | F001-0044751 | E0075058            | Orden de Compra (*)                      | 20/05/2025 12:52:21 PM   | 60,367               |
|                      | Factura          | F001-0044760 | E0075110            | PDF Comprobante (*)                      | 20/05/2025 12:52:22 PM   | 4,900                |
|                      | Factura          | F001-0044762 | E0075113            | Guía de Remisión (*)                     | 20/05/2025 12:52:22 PM   | 118,921              |
|                      | Factura          | F001-0044761 | E0075112            | Página 1 de 1 (total 5 registros)        |                          |                      |
|                      | Factura          | F001-0044763 | E0075111            | come resources exemptions and the second |                          |                      |
|                      | Factura          | F001-0044735 | E0075071            | [                                        |                          |                      |
|                      | Factura          | F001-0044740 | E0075069            | Nuevo adjunto                            |                          |                      |
|                      | Factura          | F001-0044741 | E0075070            | SELECCIONAR ARCHIVOS                     |                          |                      |
|                      | Factura          | F001-0044742 | E0075067            | PDF-DOC-E001-2320100060311.pdf (4 KB)    |                          | (1)                  |
|                      | Factura          | F001-0044743 | E0075096            | ·                                        |                          |                      |
|                      | Factura          | F001-0044736 | E0075081            |                                          |                          | ⊘ REGISTRAR ADJUNTOS |
|                      | Factura          | F001-0044737 | E0075068            |                                          |                          |                      |

Posteriormente, se debe ingresar a la pestaña "Nuevo comentario" y llenar el campo informando que se subsano la observación. Este comentario será notificado al responsable contable para que pueda continuar el siguiente nivel de aprobación.

| mprobar | nte         |                     |               |                  |  |
|---------|-------------|---------------------|---------------|------------------|--|
| ENERAL  | PAGOS       | ACTIVIDADES         | ADJUNTOS      | NUEVO COMENTARIO |  |
| SE PROC | EDIO A CARG | AR LA GUIA DE REMIS | SION CORRECTA | 1                |  |
|         |             |                     |               | -                |  |
|         |             |                     |               |                  |  |
|         |             |                     |               |                  |  |
|         |             |                     |               |                  |  |

**2.- Estado: "Comprobante pendiente de procesar",** Se muestra cuando el "documento y sustentos" han sido validados por el responsable contable y se encuentra conformes para ser aprobados por el supervisor contable.

#### Comprobantes

|                 |                    | ARGAR XLSX 💧 LIMPIAR FILTR | OS C REFRES    | CAR  |                    |                     |                 |          |        |        |                                  |
|-----------------|--------------------|----------------------------|----------------|------|--------------------|---------------------|-----------------|----------|--------|--------|----------------------------------|
| 2025            | • 204704074        | 42 - MUR - WY S.A.C        |                |      |                    |                     |                 |          |        |        |                                  |
| Tipo Docu       | Documento          | Documento de Referencia    | E Fecha Docume | ento | Fecha Programación | E Fecha Vencimiento | Glosa           | : Moneda | Monto  | Saldo  | Estado                           |
| *A*             | *A* E001-23 ×      | *A*                        |                | Ħ    | *                  | = =                 | *A*             | *A*      | =      | =      | *A*                              |
| Factura         | E001-23            | E0075260                   | 16/05/2025     |      |                    | 17/09/2025          | E-75260 O-71849 | s        | 665.23 | 665.23 | Comprobante pendiente de revisar |
| Página 1 de 1 ( | total 1 registros) |                            |                |      |                    |                     | 1               |          |        |        | > >                              |

3.- Estado: "Aprobado para pago", Se muestra cuando el "documento", ha sido aprobado por el supervisor contable y se encuentra disponible para gestión de programación de pago por el equipo de tesorería y finanzas.

| Comproba    | ntes          |                           |                   |      |                  |                     |                 |          |         |         |                    |
|-------------|---------------|---------------------------|-------------------|------|------------------|---------------------|-----------------|----------|---------|---------|--------------------|
| ⊕ NUEVO CO  | OMPROBANTE    | SCARGAR XLSX              | ROS C REFRESCAR   |      |                  |                     |                 |          |         |         |                    |
| Año         | Emitidos por: |                           |                   |      |                  |                     |                 |          |         |         |                    |
| 2025        | • 204704074   | 142 - MUR - WY S.A.C      |                   |      |                  |                     |                 |          |         |         |                    |
| : Tipo Docu | Documento     | E Documento de Referencia | : Fecha Documento | EFec | cha Programación | E Fecha Vencimiento | : Glosa         | : Moneda | E Monto | : Saldo | Estado             |
| *A*         | *A*           | *A*                       |                   | =    | 8                | = 🗄                 | *A*             | *A*      |         | =       | *A*                |
| Factura     | E001-23       | E0075260                  | 16/05/2025        |      |                  | 17/09/2025          | E-75260 O-71849 | \$       | 665.23  | 665.23  | Aprobado para pago |

En cuanto Tesorería y finanzas realice la programación de pago, deberá figurar la columna fecha programada:

| E Comprobantes     | Comprol    | bantes       |                               |                 |               |               |                      |          |           |           |                       |
|--------------------|------------|--------------|-------------------------------|-----------------|---------------|---------------|----------------------|----------|-----------|-----------|-----------------------|
| Retenciones de IGV |            | COMPROBANTE  | descargar XLSX                | LIMPIAR FILTROS | C REFRESCAR   |               |                      |          |           |           |                       |
| Órdenes de Compra  | Año 2024   | Emitidos po  | or:<br>07442 - MUR - WY S.A.C |                 |               |               |                      |          |           |           |                       |
| E Embarques        | Tipo D     | : Documento  | : Documento de Ref            | : Fecha Docu    | EFecha Progra | E Fecha Venci | Glosa                | : Moneda | : Monto   | : Saldo   | Estado                |
|                    | *A*        | *A*          | *A*                           | - 6             | - 8           | - 8           | *A*                  | *A*      | =         | = 0       | *A*                   |
|                    | Nota de Cr | E001-0000302 |                               | 26/12/2024      |               | 26/12/2024    | E-247656 NC DEV. ITE | S/.      | 9,888.40  | 0.00      | Cancelado             |
|                    | Factura    | E001-0005165 | 0000248286                    | 23/12/2024      | 08/04/2025    | 22/01/2025    | E-248286 SUM REPUES  | S/.      | 377.60    | 377.60    | Aprobado para pago    |
|                    | Factura    | E001-0005166 | 0000248287                    | 23/12/2024      | 08/04/2025    | 22/01/2025    | E-248287 SUM REPUES  | S/.      | 401.86    | 401.86    | Aprobado para pago    |
|                    | Factura    | E001-0005125 | 0000247656                    | 04/12/2024      | 08/04/2025    | 03/01/2025    | E-247656 SUM UTILES  | S/.      | 24,101.50 | 14,213.10 | Cancelado parcialment |
|                    | Factura    | E001-0005126 | 0000247832                    | 04/12/2024      | 08/04/2025    | 03/01/2025    | E-247832 SUM REPUES  | S/.      | 1,221.30  | 1,221.30  | Aprobado para pago    |
|                    | Factura    | E001-0005128 | 0000247654                    | 04/12/2024      | 08/04/2025    | 03/01/2025    | E-247654 SUM UTILES  | S/.      | 1,381.19  | 1,381.19  | Aprobado para pago    |
|                    | Factura    | E001-0005107 | 0000247628                    | 02/12/2024      | 08/04/2025    | 01/01/2025    | E-247628 SUM BOLSA   | S/.      | 17,296.44 | 17,296.44 | Aprobado para pago    |
|                    | Factura    | E001-0005108 | 0000247627                    | 02/12/2024      | 08/04/2025    | 01/01/2025    | E-247627 SUM BLOQU   | S/.      | 1,548.16  | 1,548.16  | Aprobado para pago    |
|                    | Factura    | E001-0005081 | 0000247105                    | 20/11/2024      |               | 20/12/2024    | E-247105 SUM SILLA,  | S/.      | 841.58    | 0.00      | Cancelado             |

**4.- Estado: "Cancelado"**, se muestra cuando el comprobante de pago ha sido pagado, por lo que el proveedor deberá validar el abono en sus cuentas bancarias.

| Portal de Proveedor | es - MDH-PD SAC | λ.            |                           |                   |                      |                     |                            |        |          |       | Sesión ERICK 🗸 |
|---------------------|-----------------|---------------|---------------------------|-------------------|----------------------|---------------------|----------------------------|--------|----------|-------|----------------|
| Comprobantes        | Comproba        | intes         |                           |                   |                      |                     |                            |        |          |       |                |
| Retenciones de IGV  | ⊕ NUEVO C       | OMPROBANTE    | CARGAR XLSX               | ROS C REFRESCAR   |                      |                     |                            |        |          |       | -              |
| Órdenes de Compra   | Año             | Emitidos por: |                           |                   |                      |                     |                            |        |          |       |                |
|                     | 2025            | * 204704074   | 442 - MUR - WY S.A.C      |                   |                      |                     |                            |        |          |       |                |
| Embarques           |                 |               |                           |                   |                      |                     |                            |        |          |       |                |
|                     | : Tipo Docu     | Documento     | : Documento de Referencia | : Fecha Documento | E Fecha Programacion | : Fecha Vencimiento | Glosa                      | Moneda | : Monto  | Saldo | Estado         |
|                     | *A*             | *A* 16355 ×   | *A*                       | = =               | E E                  |                     | *A*                        | *A*    |          |       | *A*            |
|                     | Factura         | F001-0016355  | E0072157                  | 08/01/2025        |                      | 11/03/2025          | E0072157 E0072193 POZA PAR | \$     | 2,165.54 | 0.00  | Cancelado      |

#### Consideraciones para tener en cuenta:

- El único medio para la recepción de comprobante de pago provenientes de órdenes de compra es través de nuestro portal de proveedores. (Anexo 1).
- Para la emisión de comprobantes de pago por bienes o servicios, la fecha de emisión no podrá ser anterior a la fecha de emisión del Embarque. No se deberá facturar sin contar con el embarque.
- Los comprobantes de pago emitidos deben ser registrados en nuestro portal del proveedor dentro de los tres (3) días calendario siguientes a su emisión, respetando los plazos de conformidad/disconformidad establecidos por SUNAT. En caso de no cumplir con este plazo, se procederá con la disconformidad en la **plataforma de confirmación** SUNAT al cuarto día calendario. Se recomienda enviar la factura y sus sustentos el mismo día de su emisión
- Los comprobantes de pago deben emitirse por el mismo importe que el embarque, ya que el portal no aceptará más de un comprobante por embarque ni un comprobante con un importe diferente al del embarque.
- De cumplir con todos los requisitos en un plazo máximo de 5 días útiles, el estado de "comprobante pendiente revisar o procesar" cambiará a "Aprobado para pago". En caso no se tenga esta modificación, se deberá ingresar al portal y seleccionar la opción de actividades en el documento para subsanar y regularizar la documentación observada. Este plazo rige para todas las facturas registradas por el proveedor en el periodo del 1 al 25 de cada mes, posterior a este periodo, la fecha de computo rige a partir del primer día útil del mes siguiente.
- Para fines de cómputo, la fecha de vencimiento rige a partir de la fecha en que el comprobante cambia al estado de "Aprobado para pago".
- En el campo referencia de la factura emitida, deberá especificar el número del embarque

#### III. RETENCIONES DE IGV

El portal mostrará el detalle de comprobantes de retención realizados por la compañía. Este documento es informativo ya que el comprobante de retención oficial podrá visualizarse a través del buzón electrónico SUNAT del proveedor.

| Portal de Proveedor | es - MDH-PD SAC                 |                     |                   |                 |                 |              |
|---------------------|---------------------------------|---------------------|-------------------|-----------------|-----------------|--------------|
| E Comprobantes      | Comprobantes de Retenció        | n de IGV            |                   |                 |                 |              |
| Retenciones de IGV  | 🛓 DESCARGAR XLSX 💧 🛓 LIMPIAR FI | TROS C REFRESCAR    |                   |                 |                 |              |
| Órdenes de Compra   | Año Emitidos a:                 | 42 - MUR - WY S.A.C |                   |                 |                 |              |
| Embarques           | Comprobante Retención           | : Fecha Emisión     | i Monto Operación | Monto Operación | Monto Retención | Estado       |
|                     | <b>∀</b> *A*                    | Y=                  | ٦=                | ۹ ۵             | ۲=              | <b>∀</b> *A* |
|                     | E001-00007207                   | 14/02/2025          | 368.47            | 357.43          | 11.04           | Emitido      |
|                     | E001-00007220                   | 14/02/2025          | 7,735.56          | 7,503.53        | 232.03          | Emitido      |
|                     | E001-00007126                   | 17/01/2025          | 4,199.54          | 4,073.54        | 126.00          | Emitido      |
|                     | E001-00007103                   | 10/01/2025          | 5,171.59          | 5,016.43        | 155.16          | Emitido      |

### IV. ORDENES DE COMPRA

A través de esta opción se podrá verificar las órdenes de compra asignadas y podrán ser descargadas para su presentación a través del portal de proveedores.

| =  | Portal de Proveedore | s - MDH-PD SAC   |                        |                                       |          |           |          |                 |                |           |                  |
|----|----------------------|------------------|------------------------|---------------------------------------|----------|-----------|----------|-----------------|----------------|-----------|------------------|
| E  | Comprobantes         | Órdenes de Comp  | ra                     |                                       |          |           |          |                 |                |           |                  |
| [* | Retenciones de IGV   | A DESCARGAR XLSX | LIMPIAR FILTROS        | SCAR                                  |          |           |          |                 |                |           |                  |
| Ē  | Órdenes de Compra    | Año              | 20470407442 - MUR - WY | S.A.C                                 |          |           |          |                 |                |           |                  |
| E  | Embarques            | · Orden Compra   | i Fecha Emisión        | Fecha Requerida                       | : Moneda | Subtotal  | i IGV    | Otros Impuestos | · Otros Gastos | Total     | Estado           |
|    |                      | *A*              | - 8                    | · · · · · · · · · · · · · · · · · · · | *A*      | =         |          | =               |                | =         | <b>Υ</b> *A*     |
|    |                      | C0072056         | 19/05/2025             | 19/05/2025                            | \$       | 5,102.73  | 918.49   | 0.00            | 0.00           | 6,021.22  | Aprobado         |
|    |                      | C0072035         | 16/05/2025             | 16/05/2025                            | \$       | 15,315.50 | 2,756.79 | 0.00            | 0.00           | 18,072.29 | Recibido Parcial |
|    |                      | C0072010         | 16/05/2025             | 16/05/2025                            | \$       | 151.20    | 27.22    | 0.00            | 0.00           | 178.42    | Aprobado         |
|    |                      | C0071954         | 14/05/2025             | 14/05/2025                            | \$       | 2,950.62  | 531.11   | 0.00            | 0.00           | 3,481.73  | Recibido Parcial |

### Orden de compra C0072056

#### Descargar orden de compra

|          | 1 / 2<br>MDH-PD SA<br>Av. Malecon Checa 1               | — 73% +   ⊡ ⊗)<br>C                                       |       |             | ORDEN DE<br>NRO:                  | E COMPRA<br>C0072056                         |                           |
|----------|---------------------------------------------------------|-----------------------------------------------------------|-------|-------------|-----------------------------------|----------------------------------------------|---------------------------|
|          | RUC:202545566                                           | 54                                                        |       |             | FECHA:<br>ESTADO:<br>MONEDA:      | APROBADA<br>US\$ DOLARES                     | AMERICANOS                |
|          | PROVEEDOR:<br>RUG:<br>DIRECCION:<br>TELEFONO:<br>EMAIL: | MUR - WY S.A.C<br>20470407442                             |       |             | COMPRADOR:<br>TELEFONO:<br>EMAIL: | DIAZ15 - RDSAR<br>700-7000<br>rosario.diaz@m | O ELENA DIAZ<br>dh.com.pe |
|          | Item Articulo                                           | Descripción                                               | C     | antid. Und. | Precio<br>Unit.                   | Decto.                                       | Precio Total              |
| 1        | 1 APD12903027                                           | LIFTING DOG HO-NQ 12-31-419                               | 10.00 | UND         | 28.11                             | 0.00                                         | 281.10                    |
|          | 2 APD12903073                                           | BELANG 22MM 8/8 62574 (120420260040811)                   | 22.00 | UND         | 3.28                              | 0.00                                         | 72.16                     |
|          | 3 APD12503182                                           | SAFELOCK, JAR, STAFF, NO, BBD, 12042037003500M            | 1.00  | UND         | 28.89                             | 0.00                                         | 28.89                     |
|          | 4 APD12504011                                           | 12-21-512U SHUFT OFF VALVE HQ-U                           | 12.00 | UND         | 9.99                              | 0.00                                         | 119.88                    |
|          | 5 APD12904013                                           | 12-21-514 BEARING BALL THRUBT HO                          | 10.00 | UND         | 15.12                             | 0.00                                         | 151.20                    |
|          | 8 APD12904020                                           | 12-21-533 CORELIFTER HQ                                   | 47.00 | UND         | 8.64                              | 0.00                                         | 406.08                    |
|          | 7 APD12904023                                           | 12-21-536 LANDING RING HO                                 | 4.00  | UND         | 10.34                             | 0.00                                         | 41.36                     |
|          | g APD12904024                                           | 12-21-530 INNER TUBE STABILIZER HO                        | 6.00  | UND         | 20.52                             | 0.00                                         | 123.12                    |
|          | g APD12904032                                           | CORELIFTER CASE H03 14-21-531                             | 11.00 | UND         | 18.00                             | 0.00                                         | 196.00                    |
|          | 10 APD12904040                                          | 12-21-545 TUBO EXTERIOR HQ 5"                             | 2.00  | UND         | 112.75                            | 0.00                                         | 225.50                    |
| <u> </u> | 11 APD12904085                                          | FLUID RETENTION BUSHING PIPOZO SECO                       | 20.00 | UND         | 4.13                              | 0.00                                         | 82.60                     |
|          | 12 APD12504087                                          | HQ-NQ FLUID RETENTION MEDIUM SPRING (AZUL) (81-152 MTS)   | 12.00 | UND         | 2.53                              | 0.00                                         | 30,36                     |
|          | 13 APD12904098                                          | LANDING INDICATOR BUSHING 5008018 SIN RANURA (300 PBI) 2: | 20.00 | UND         | 5.76                              | 0.00                                         | 115.20                    |
|          | 14 APD12804130                                          | CORELIFTER, BROACHED, KH, HQ, 880, 12042040012005         | 40.00 | UND         | 13.68                             | 0.00                                         | 547 20                    |

### V. EMBARQUES

A través de esta opción se podrá verificar los embarques disponibles para facturación y podrán ser descargadas para su presentación a través del portal de proveedores.

| ≡ | Portal de Proveedore | es - MDH-PD SAC  |                              |   |               | S                 | esión ERICK 🗸   |
|---|----------------------|------------------|------------------------------|---|---------------|-------------------|-----------------|
| E | Comprobantes         | Embarques        |                              |   |               |                   |                 |
| 0 | Retenciones de IGV   | 🛓 DESCARGAR XLSX | A LIMPIAR FILTROS            |   |               |                   | -               |
| Ê | Órdenes de Compra    | Año E<br>2025 •  | 20470407442 - MUR - WY S.A.C |   |               |                   |                 |
| E | Embarques            |                  | 5 W % -                      |   | (188128) - 44 |                   | $ \rightarrow $ |
|   |                      | Embarque         | Fecha                        |   | Referencia    | Ordenes de compra |                 |
|   |                      | <b>∀</b> *A*     | Υ =                          | Ħ | <b>∀</b> *A*  | <b>∀</b> *A*      |                 |
|   |                      | E0075363         | 20/05/2025                   |   | EG07-00000050 | C0072035          |                 |
|   |                      | E0075360         | 19/05/2025                   |   | T001-00008073 | C0071519          |                 |
|   |                      | E0075265         | 16/05/2025                   |   | EG07-00000022 | C0071954          |                 |

# Embarque E0073687

Descargar embarque

| ≡ downloadfilepdf                                                                                                    | 1 / 1   - 73% + 🗄 🔊                                                                                                    | ょ ⊕ ;<br>                                                           |
|----------------------------------------------------------------------------------------------------|----------------------------------------------------------------------------------------------------|---------------------------------------------------------------------|
| La construction de la construcción de la construcción de la construcci | MDH-PD - SAC<br>Embarque E0073687<br>Número de CRM: 229551<br>Número de Embarque: 0000252414<br>Fecha de Embarque: 7/4/2025_00:00:<br>Proveedor:<br>Directón:<br>Directón:<br>Eferencia: 451-0018832                                                                    | Embarque E0073687<br>Fecha: 7/4/2025<br>Hora: 18:41:48<br>Página: 1 |
| 1                                                                                                    | Moneda: US\$ - DOLARES AMERICANOS<br>Cantidad Cantidad Cantidad Total Unidad Precio                                                                                                    | Total Costo                                                         |
|                                                                                                    | Artículo Descripción Orden BOD Embarcada Aceptada Rechazada Recibido Compra Unit. Prov. C                                                                                                    | iompra Unit. Loc. Unit. Dol. Total                                  |
|                                                                                                    | RPE08516218 SEAL ORING NP 2139396 00203380 CCR 1.00000 1.00000 1.00000 PZA 7.56                                                                                                    | 7.56000 27.90 7.56 7.56                                             |
|                                                                                                    | Totales: Data Notas: GR 451-0018882 OC 00203380 PESO: 1 KG Instrucciones de la O/C SEGUN COTIZACION N°2001409028 REF 2025-01147 & CACHA01 ¬ 10/03/2025 Creado por: SANCHE24 CHU02 Condicion de Pago:Crédito a 30 días Estado:Cerrada Comprador:JUNIOR CACHA - COMPRADOR | 1.36                                                                |

#### Anexo 1

Links de portal de proveedores según compañía:

Mur-wy https://PortalProveedoresMUR-WY.appsweb.pe

MDH-PD https://PortalProveedoresMDH-PD.appsweb.pe

AJANI https://PortalProveedoresAJANI.appsweb.pe

CRESPO https://PortalProveedoresCRESPO.appsweb.pe

QORIKALLPA https://PortalProveedoresQORIKALLPA.appsweb.pe

CEMPRO https://PortalProveedoresCEMPROTEC.appsweb.pe